Régime d'achat d'actions du personnel de Groupe CGI Inc. (le « RAA »)

FI

803

Comment accéder à votre compte en ligne

29A129A29A12

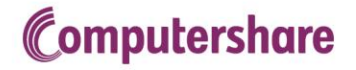

| CERTITUDE | INGÉNIOSITÉ | AVANTAGE |

345

## Table des matières

| Aide-mémoire – Comment activer votre compte                        | 1 |
|--------------------------------------------------------------------|---|
| Ouverture de session dans votre compte                             | 2 |
| Accès au portail Employés en ligne                                 | 2 |
| Nouvel utilisateur – Établissement du compte pour la première fois | 3 |
| Utilisateur existant – Le compte a déjà été activé et établi       | 5 |
| Communiquez avec nous                                              | 6 |

## Activer votre compte – Comment accéder à votre compte en ligne

### Aide-mémoire – Comment activer votre compte

| > | Nouvelle page d'ouverture de session d'Employés en ligne à compter du 24 février 2015.<br>o <u>http://www.computershare.com/employee/cgiraa</u>                                                                                   | Computershare     Local     Bienvenue à Employés en ligne     CGGI     Outre: une sector maintenant pour gérer votre comple de cla de/OUP INC'. SEP en ligne     Utiliateur exiterit (*)     Direction maintenant pour gérer votre comple de cla de/OUP INC'. SEP en ligne     Direction maintenant pour gérer votre comple de cla de/OUP INC'. SEP en ligne     Direction maintenant pour gérer votre comple de c |
|---|----------------------------------------------------------------------------------------------------|----------------------------------------------------------------------------------------------------|
| > | Tous les participants au régime, existants et nouveaux,<br>cliquent sur <b>Activer le compte</b> pour établir le numéro<br>d'identification et le mot de passe personnalisés.                                                     | Nouvel utilisateur  Choisissez "Activer le compte" si vous n'avez pas encore activé votre compte en ligne.                                                                                                    |
| > | Cette etape est necessaire <u>SEULEMENT</u> la premiere fois que vous ouvrez une session sur <u>ce site</u> .                                                                                                    | ACTIVER LE COMPTE                                                                                                    |
| > | <ul> <li>Numéro d'identification mondial : Entrez votre numéro d'identification mondial tel qu'indique sur votre lettre de bienvenue.</li> <li>Mot de passe : Entrez le mot de passe temporaire qui vous a été fourni.</li> </ul> | Connectez-vous à Computershare                                                                                                    |
| > | Remplissez tous les champs de l'écran « Mise à jour du<br>compte ».                                                                                                    | Connectez-vous à Computershare                                                                                                    |
| > | Lisez et acceptez les conditions.                                                                                                    | Termes et conditions         Veuillez lire attertivement les conditions et les accepter en cochant la case oi-dessous.         Ces Conditions sont légalement exécutoires. Veuillez (Sourr's) pour revoir ou imprimer les Conditions.         Jailu et compris ces conditions et je les accepte.         Cencel       Soumettre                                                                                                    |
| > | Félicitations, vous avez activé votre compte!                                                                                                    | Utilisateur existant 💡                                                                                                    |
| > | À partir de maintenant, cliquez sur <b>Ouverture de session</b><br>pour accéder à votre compte, et entrez votre numéro<br>d'identification et votre mot de passe pour ouvrir une<br>session.                                      | Choisissez "Ouverture de<br>session" si vous avez dejà<br>accédé à votre compte en<br>ligne.<br>OUVERTURE DE SESSION                                                                                                    |

## Activer votre compte - Comment accéder à votre compte en ligne

# Ouverture de session dans votre compte

Accès au portail Employés en ligne

Pour accéder à votre compte, allez à <u>http://www.computershare.com/employee/cgiraa</u>. Vous vous retrouverez à la page d'ouverture de session de Groupe CGI Inc.

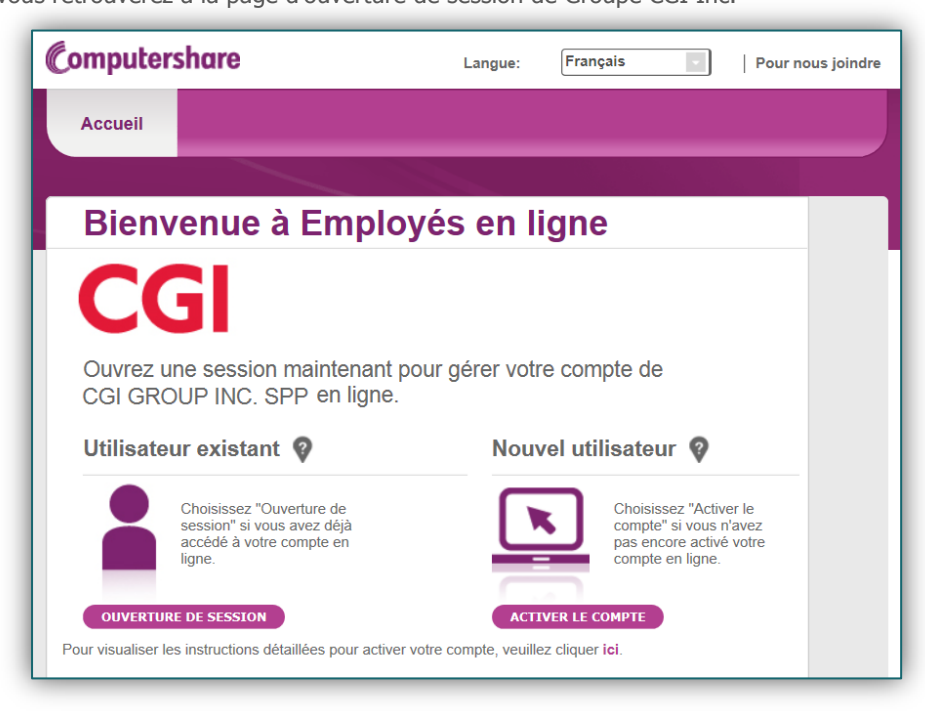

Deux choix s'offrent à vous. Vous verrez de plus amples renseignements sur chacun d'eux dans les pages qui suivent.

- a.) **Utilisateur existant** Cliquez sur « Ouverture de session » si vous avez déjà accédé à votre compte en ligne. On vous demandera d'entrer le numéro d'identification et le mot de passe que vous avez déjà établis.
- b.) Nouvel utilisateur Cliquez sur « Activer le compte » si vous êtes un nouvel utilisateur et que vous n'avez jamais activé votre compte en ligne. Vous pouvez activer votre compte maintenant en utilisant vos renseignements d'identification initiaux et créer votre numéro d'identification et votre mot de passe personnalisés. Vous trouverez ces renseignements dans la lettre de bienvenue et la lettre contenant votre NIP que vous avez reçues.

Pour activer votre compte la première fois, cliquez sur Activer le compte

## Activer votre compte – Comment accéder à votre compte en ligne

#### Nouvel utilisateur – Établissement du compte pour la première fois

Entrez les renseignements suivants :

| Numéro d'identification<br>mondial : | Vous le trouverez dans votre lettre de<br>bienvenue                                                                                                    |
|--------------------------------------|----------------------------------------------------------------------------------------------------|
| NIP / mot de passe :                 | Vous le trouverez dans la lettre contenant votre<br>NIP qui vous a été envoyée par la poste ou par<br>courriel séparément de la lettre de bienvenue<br>(NIP temporaire). |
| Captcha                              | Tapez les caractères que vous voyez sur l'image<br>à l'écran.                                                                                                    |

Pour activer votre compte et créer votre numéro d'identification et votre mot de passe, vous devez remplir les cinq sections de l'écran **Mise à jour du compte**. Veuillez prendre note que les champs marqués d'un astérisque (\*) sont obligatoires.

- Coordonnées
- Numéro d'identification personnalisé (minimum de 6 caractères et un maximum de 100)
- Nouveau mot de passe
- Sceau de site personnel
- Questions de sécurité
- Numéro de téléphone cellulaire

Vous verrez à la page suivante un exemple de cet écran.

| dans les champs suivants :                                                                                                    | Votre compte n'est plus conforme à nos exigences de sécurité.<br>Vous devez entrer de nouveau les renseignements de sécurité et fournir ou mettre à jour d'autres renseignements<br>dans les champs suivants : |                                                                          |  |  |  |  |
|----------------------------------------------------------------------------------------------------|----------------------------------------------------------------------------------------------------|--------------------------------------------------------------------------|--|--|--|--|
| Mise à jour du compte                                                                                                    |                                                                                                    |                                                                          |  |  |  |  |
| Coordonnées                                                                                                    | * Pruso                                                                                                    | 9                                                                        |  |  |  |  |
| Nom do famillo                                                                                                    | *                                                                                                    |                                                                          |  |  |  |  |
| Nom de lamine                                                                                                    | Springdemo                                                                                                    | V V                                                                      |  |  |  |  |
| Adresse de courrier électronique                                                                                                    | andrew.mcintosh@computershare.com<br>(Confirmé)<br>Si vous fournissez une adresse de courrier é<br>immédiatement : veuillez donc vous assurer<br>le faire.                                                     | electronique, vous devez la confirm<br>d'y avoir immédiatement accès pou |  |  |  |  |
| Numéro d'identification                                                                                                    | * MYNEWUSERID1                                                                                                    | 🥥 🖗                                                                      |  |  |  |  |
| Nouveau mot de passe                                                                                                    | *                                                                                                    | 9                                                                        |  |  |  |  |
| Confirmer le nouveau mot de passe                                                                                                    | *                                                                                                    |                                                                          |  |  |  |  |
| Entrez un mot unique dans chacun des<br>rois champs.<br>Choisissez une couleur pour votre<br>ceau de site.<br>Aperçu du sceau de site :                           | Bruce<br>Spring<br>Demo<br>Vert =<br>Spring<br>Demo                                                                                                    |                                                                          |  |  |  |  |
|                                                                                                    |                                                                                                    |                                                                          |  |  |  |  |
| Questions de sécurité <table-cell></table-cell>                                                                                                    | Quel est le deuxième prénom de votre père Pierre Quel est votre animal préféré? Chat Dans quelle ville était votre premier emploi Montreal                                                                     | ? :                                                                      |  |  |  |  |
| Questions de sécurité<br>Question 1<br>Réponse<br>Question 2<br>Réponse<br>Question 3<br>Réponse<br>Ceci est mon ordinateur<br>Veuillez désélectionner cette opti | Quel est le deuxième prénom de votre père Perre Quel est votre animal préféré? Chat Dans quelle ville était votre premier emploi Montreal on si vous utilisez actuellement un ordin                            | ? :                                                                      |  |  |  |  |

Lorsque vous avez rempli correctement tous les champs, cliquez sur **ENREGISTRER**.

## Activer votre compte – Comment accéder à votre compte en ligne

La dernière étape de l'établissement de votre compte consiste à lire et à accepter les **conditions** du site, à l'écran suivant.

| Termes et conditions                                                                                                    |                  |
|----------------------------------------------------------------------------------------------------|------------------|
| Veuillez lire attentivement les conditions et les accepter en cochant la case ci-dessous.                                                                               |                  |
| Ces Conditions sont légalement exécutoires. Veuillez <u>cliquer ici</u> pour revoir ou imprimer les Conditions.<br>J'ai lu et compris ces conditions et je les accepte. |                  |
|                                                                                                    | Cancel Soumettre |

#### Utilisateur existant – Le compte a déjà été activé et établi

| Une<br>cliqi<br>fois<br>Vou<br>pou | e fois que votre compte a été activé, vous<br>uerez sur <b>Utilisateur existant</b> chaque<br>que vous voulez accéder à votre compte.<br>Is serez amené à trois différents écrans<br>Ir effectuer l'ouverture de session.                                                                                                    | Utilisateur existant       Image: Choisissez "Ouverture de session" si vous avez déjà accédé à votre compte en ligne.         OUVERTURE DE SESSION                                                                                                    |
|------------------------------------|----------------------------------------------------------------------------------------------------|----------------------------------------------------------------------------------------------------|
| 1.                                 | <ul> <li>Numéro d'identification</li> <li>a. Entrez votre numéro<br/>d'identification<sup>1</sup>.</li> <li>b. Cliquez sur Suivant.</li> </ul>                                                                                                    | Connectez-vous à Computershare Unéro d'identification ?  Por our une session, enfre volte manife distintification o dessoit.  Porture par sogre de roite vien transfe distintification c, air é par de compensate des espaces.  Nameter distintification |
| 2.                                 | <ul> <li>Vérification de sécurité<br/>additionnelle <ul> <li>a. Entrez la réponse à votre question<br/>de sécurité<sup>1</sup>.</li> </ul> </li> <li>b. Si vous ouvrez une session sur<br/>votre propre ordinateur, vous<br/>pouvez cocher l'option « Ceci est<br/>mon ordinateur ». Si vous<br/>sélectionnez cette option, vous<br/>n'aurez pas à répondre à une<br/>question de sécurité chaque fois<br/>que vous ouvrirez une session sur<br/>cet ordinateur. Si vous ouvrez une<br/>session sur un ordinateur public ou<br/>partagé, il est recommandé de<br/>désélectionner cette option.</li> <li>c. Cliquez sur Suivant.</li> </ul> | <section-header><section-header><section-header><section-header></section-header></section-header></section-header></section-header>                                                                                                    |
| 3.                                 | <ul> <li>Mot de passe</li> <li>a. Sceau de site personnel<sup>1</sup>. Le sceau de site personnel est une mesure de sécurité supplémentaire qui confirme que vous êtes sur un site Web authentique.</li> <li>b. Mot de passe<sup>1</sup> – Entrez votre mot de passe.</li> <li>c. Cliquez sur Suivant.</li> </ul>                                                                                                    |                                                                                                    |

NOTA : Si vous avez oublié votre mot de passe, cliquez sur « **MOT DE PASSE OUBLIÉ?** ».

#### **Communiquez avec nous**

Si vous avez des questions ou si vous avez besoin d'aide, veuillez communiquer avec nous au 1-866-959-0505 (Amérique du Nord) ou au 1-866-959-0505 (international). Un représentant est disponible pour vous aider du lundi au vendredi, de 3 h 00 ET (GMT -5) à 20 h ET (GMT -5).

# Computershare

#### À propos de Computershare Limited (CPU)

Computershare (ASX : CPU) est un chef de file mondial en matière de transfert de titres et de tenue des registres d'actionnaires, de régimes d'employés à base d'actions, de sollicitation de procurations et de communications avec les parties prenantes. Elle est également spécialisée dans les services fiduciaires aux entreprises ainsi que dans l'administration des hypothèques, des faillites, des recours collectifs et des bons d'échange relatifs aux impôts et aux services publics, et offre toute une gamme d'autres services financiers et de gouvernance.

Computershare, qui a été fondée en 1978, est réputée pour son expertise en matière de gestion des données à haute intégrité, de traitement et de rapprochement de volumes élevés d'opérations, de paiements et d'engagement envers les parties prenantes. Bon nombre des plus importantes organisations au monde ont recours à nos services pour rationaliser et maximiser la valeur de leurs relations avec leurs investisseurs, leurs employés, leurs créanciers et leurs clients.

Computershare est représentée sur tous les grands marchés des capitaux, et compte plus de 14 000 employés dans le monde entier.

Pour en savoir davantage, visiter <u>www.computershare.com</u>